## Configurar cuenta de correo de COEV en Android

Acceder a la aplicación **"Correo".** La encontrarás en una de las **pantallas iniciales de tu teléfono** android, y te aparecerá la siguiente pantalla:

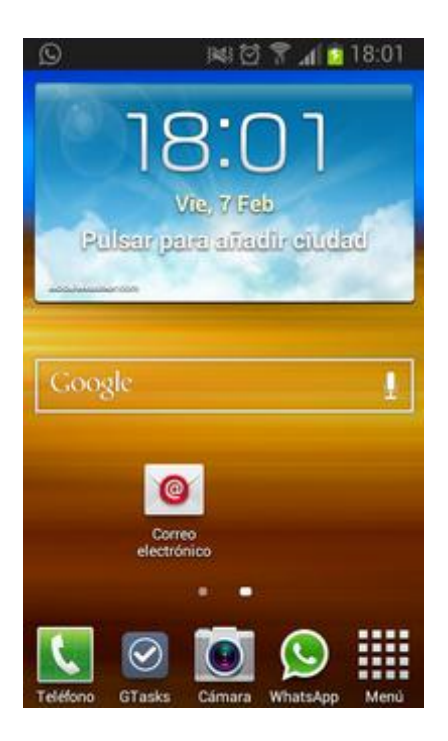

Introducir tu **cuenta de correo** al completo **y tu contraseña**. Una vez insertado, pulsa siguiente

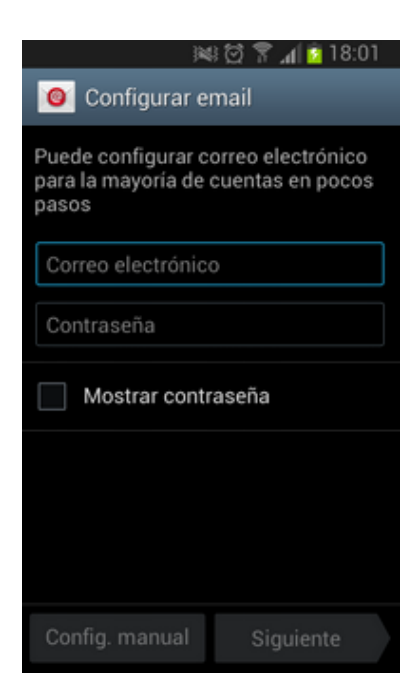

|                                      | BI 🚺 🐂 🦷 🔤                                       | 3:02      |
|--------------------------------------|--------------------------------------------------|-----------|
| Onfig                                | gurar email                                      |           |
| Puede confi<br>para la mayo<br>pasos | gurar correo electróni<br>oría de cuentas en poc | co<br>cos |
| carlos.so                            | ria@coev.com                                     |           |
| ······                               |                                                  |           |
| Mostra                               | ar contraseña                                    |           |
|                                      |                                                  |           |
|                                      |                                                  |           |
|                                      |                                                  |           |
| Config. ma                           | anual Siguiente                                  |           |

**Elige** la opción **IMAP ó POP3**, dependiendo si quieres que los mensajes se queden guardados en el servidor o no.

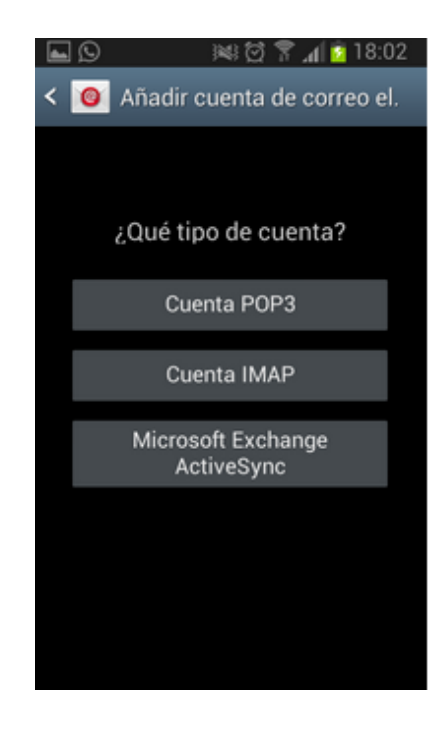

Introduce de nuevo tu cuenta de correo completa y la contraseña que has elegido, como servidor IMAP/POP3 **deberás indicar "correo.coev.com"**, y pulsa **"Siguiente"** 

| <b>Q</b>       | 🛤 🖸 🚏 📶 🚺 18:02          |
|----------------|--------------------------|
| < 🧕 Aju        | stes del servidor entra. |
| Nombre de      | usuario                  |
| carlos.s       | oria@coev.com            |
| Contraseña     | 4                        |
|                |                          |
| Servidor PC    | 0P3                      |
| correo.c       | oev.com                  |
| Tipo de seç    | guridad                  |
| Ninguno        | 4                        |
| Puerto         |                          |
| 110            |                          |
| Elizaia es e o | man alastedaisa dal soni |

En "Servidor SMTP" deberás indicar "correo.coev.com", marca la opción "Acceso obligatorio", introduce tu cuenta de correo completa y la contraseña. Pulsa "Siguiente".

| <b>B</b> 0 | ) 🖄 🕅 🗍 🚺 18:03                |
|------------|--------------------------------|
| < 🧿        | Ajustes del servidor saliente  |
| Servid     | or SMTP                        |
| corr       | eo.coev.com                    |
| Tipo d     | e seguridad                    |
| TLS        | (aceptar todos los certificad. |
| Puerto     |                                |
| 587        |                                |
| <b>Y</b> s | olicitar inicio de sesión      |
| Nomb       | re de usuario                  |
| carlo      | os.soria@coev.com              |
| Contra     | seña                           |
|            |                                |

**Paso 7.** Tu dispositivo comprobará los datos que has introducido. Esta operación **puede tardar unos segundos**. Una vez finalizada, **selecciona la frecuencia** con la que el dispositivo controlará si hay nuevos correos y pulsa en **"Siguiente"**. Por último, escribe

el nombre que quieres que aparezca al enviar los correos y pulsa en "Siguiente"

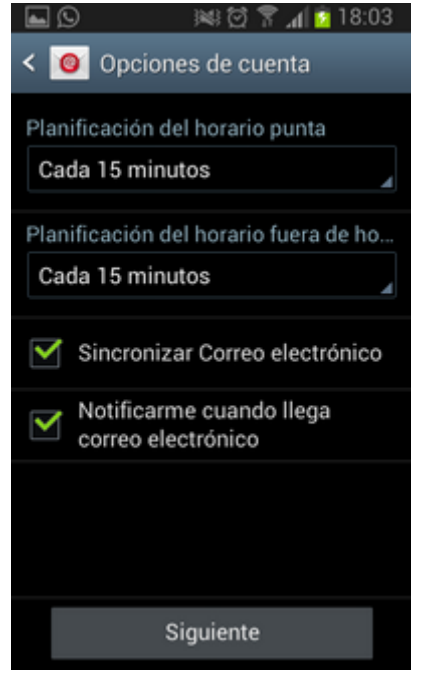